# INTRODUCTION

Félicitations pour votre acquisition ! Avec votre webcam Hercules, les portes du multimédia communicant s'ouvrent à vos yeux et vos oreilles. Utilisez les fonctionnalités innovantes de votre webcam, laissez libre cours à votre imagination et découvrez de nouvelles facons de communiquer et de partager vos envies, vos souvenirs, vos émotions,

En suivant les instructions figurant dans ce manuel, vous pourrez installer votre webcam et effectuer les opérations de base.

## INFORMATIONS PLUS DETAILLÉES

Une fois l'installation des pilotes et des logiciels terminée, vous pourrez accéder à un manuel plus complet, au format .PDF. directement sur votre ordinateur en parcourant le menu Démarrer - Programmes (ou Tous les programmes) - Hercules - Ivotre webcami. Il vous apportera toutes les informations nécessaires à la configuration et l'utilisation de votre webcam.

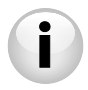

Les informations fournies dans ce quide peuvent varier en fonction du modèle de votre webcam. Pour connaître les spécifications, les logiciels fournis et leur version, consultez les informations figurant sur la boîte.

#### INSTALLATION DE VOTRE WEBCAM 1.

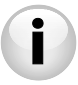

Installez les pilotes et les logiciels fournis avant de connecter votre webcam, comme indiqué ci-après.

#### Lancer l'assistant d'installation de votre webcam 1.1.

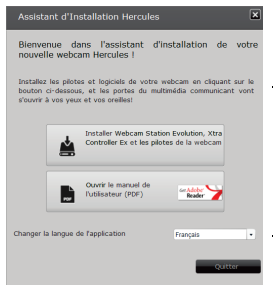

Insérez le CD-ROM fourni dans votre lecteur de CD-ROM.

L'assistant d'installation apparaît automatiquement.

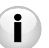

Si le menu d'installation ne se lance pas automatiquement :

- Double-cliquez sur Poste de travail.- Double-cliquez sur l'icône du CD-ROM
- Si nécessaire, double-cliquez sur Setup.exe.

- Cliquez sur le bouton

pour lancer l'installation de Webcam Station Evolution et des pilotes de la webcam.

#### 1.2. Etape 1 : Positionner votre webcam

Vous pouvez fixer votre webcam à votre écran LCD (à l'aide du pied de fixation) ou à proximité de votre ordinateur, de sorte que votre visage apparaisse dans la fenêtre de visualisation. Mais vous pouvez également la placer ailleurs, dans les limites de la longueur du câble.

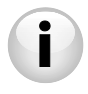

Webcams équipées d'une vis de serrage : lorsque vous serrez la vis, veillez à ce que les parties de la webcam en contact avec votre moniteur appuient bien sur l'entourage de votre écran et non sur la dalle de l'affichage. Un serrage excessif pourrait endommager votre écran.

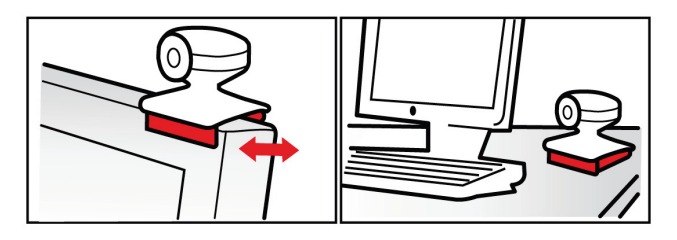

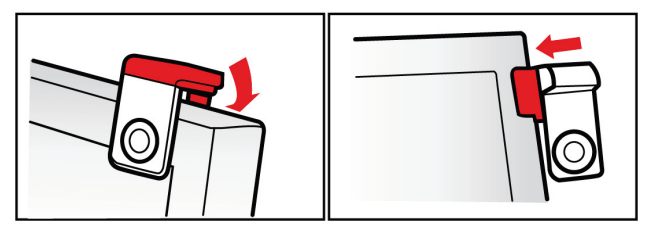

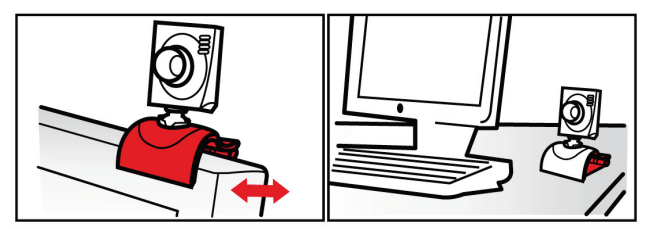

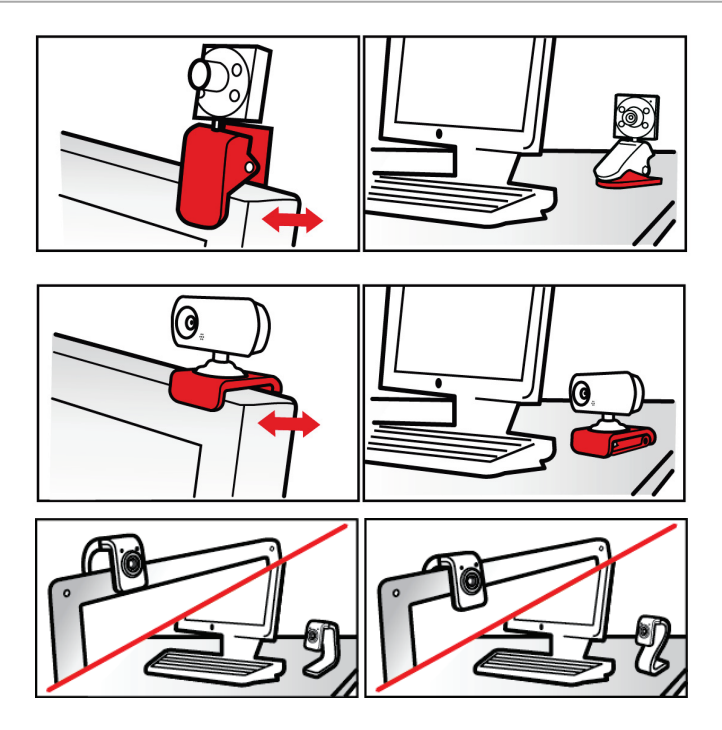

## 1.3. Etape 2 : Installer les pilotes et logiciels

- Suivez les instructions d'installation affichées à l'écran.
- Connectez votre webcam Hercules à un port USB lorsque l'assistant d'installation vous le demande.

L'assistant détecte automatiquement votre webcam et poursuit l'installation. Si la fenêtre de Windows® Nouveau périphérique détecté s'affiche, attendez qu'elle se ferme.

## 1.4. Etape 3 : Tester l'image et le son avec Webcam Station Evolution

Commençons par vérifier que la fenêtre de visualisation affiche bien l'image.

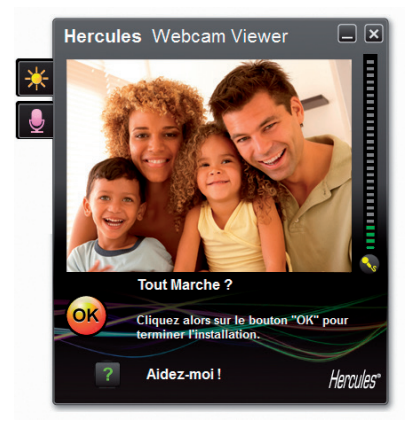

Dans cet exemple, la fenêtre de visualisation affiche une image de bonne qualité.

Webcams non équipées d'une mise au point automatique : vous pouvez ajuster la netteté de l'image filmée par la Webcam en tournant l'objectif fileté de la caméra dans le sens approprié jusqu'à obtenir une image nette et claire.

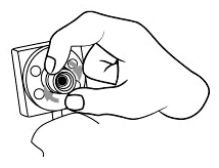

Si la fenêtre est vide et qu'un message d'erreur s'affiche, appuyez sur le bouton de

rafraîchissement

Si l'image affichée est **saccadée**, votre ordinateur utilise sans doute une trop grande quantité de ressources : fermez des applications.

Pour plus d'informations, reportez-vous aux FAQ disponibles sur le site http://ts.hercules.com, à la rubrique Support en ligne.

Nous allons ensuite modifier les réglages de l'image et observer la différence dans la fenêtre de visualisation.

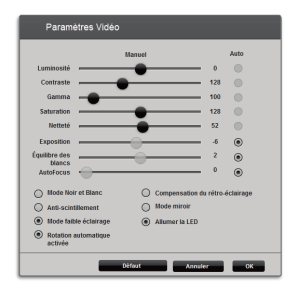

- Cliquez sur le bouton de paramétrage vidéo

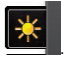

- Testez les différents réglages (luminosité, teinte...) pour trouver la qualité d'image qui vous convient.

- Vous pouvez activer et désactiver la rotation automatique de l'image en fonction de l'orientation de votre webcam.

- Cliquez sur OK.
- Pour revenir aux paramètres initiaux, cliquez sur le bouton Défaut.
- Cliquez sur Annuler pour annuler vos modifications.

Testons maintenant les différents réglages de la voix.

| Paramètres Audio 🛛 🗵                                                                                                    |                                                                                                    |
|----------------------------------------------------------------------------------------------------|----------------------------------------------------------------------------------------------------|
| Séléctionnez votre entrée micro<br>Microphene (Hercules HD Sunset Máx) V<br>75<br>Volume micro<br>Volume micro<br>Paramètres Audio | <ul> <li>Cliquez sur le bouton de paramétrage du microphone</li> <li>Parlez normalement dans le micro tout en déplaçant le curseur du niveau de volume micro jusqu'à ce que la jauge navigue dans la zone jaune sans jamais atteindre la zone rouge.</li> <li>Cliquez sur Appliquer, puis sur OK.</li> </ul> |
| Annuler OK                                                                                                    |                                                                                                    |

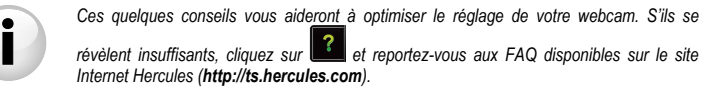

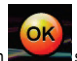

- Cliquez sur le bouton **example** si vous estimez que la webcam fonctionne correctement.

- Suivez les dernières instructions affichées à l'écran pour terminer l'installation de votre webcam.

Et maintenant, êtes-vous prêt à entrer dans le monde communicant ? Votre webcam Hercules va vous aider à révéler vos talents cachés.

FRANÇAIS

# 2. PRENDRE DES PHOTOS ET DES VIDEOS AVEC VOTRE WEBCAM

Votre webcam est branchée et fonctionnelle ? Il est maintenant temps de l'utiliser en conditions réelles et de démontrer votre audace créative à travers l'enregistrement très simple de séquences vidéo ou la capture de photos, grâce au logiciel spécialement développé par Hercules, **Webcam Station Evolution\***.

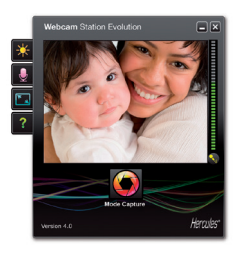

- Lancez Webcam Station Evolution depuis le menu Démarrer - Programmes (ou Tous les programmes) – Hercules – Webcam Station Evolution.

Remarque : Xtra Controller EX ou Pro\* s'ouvre également en bas à droite de votre écran pour vous donner accès aux fonctions avancées de votre webcam (pour plus de détails sur ces fonctions, veuillez vous reporter à la section 4 de ce guide et au manuel PDF). Si vous ne souhaitez pas utiliser ces fonctions, vous pouvez masquer la fenêtre

en cliquant sur le bouton 💻 situé en haut à droite.

- Dans la fenêtre principale, cliquez sur le bouton Capturer.

\* La version fournie peut varier selon les modèles.

Une nouvelle fenêtre s'ouvre :

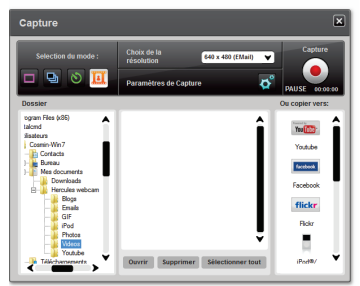

FRANÇAIS

Suivez les étapes comme indiqué à l'écran :

| 1. Sélectionnez le mode.                              |                                                                                                    |                                                                                                    |                                                                                                    |  |  |
|-------------------------------------------------------|----------------------------------------------------------------------------------------------------|----------------------------------------------------------------------------------------------------|----------------------------------------------------------------------------------------------------|--|--|
| Prise de vue simple                                   | Rafale                                                                                                    | Retardateur                                                                                                    | Capture d'une vidéo                                                                                |  |  |
| 2. Choisissez la résolution dans la liste déroulante. |                                                                                                    |                                                                                                    |                                                                                                    |  |  |
| 3. Appuyez sur le bouton                              |                                                                                                    |                                                                                                    | 3. Appuyez sur le bouton<br>pour démarrer<br>l'enregistrement, appuyez de<br>nouveau sur le bouton |  |  |
| Pas de comple à rebours<br>avant la prise de vue.     | Un compte à rebours de<br>3 secondes se déclenche<br>pour vous permettre de<br>prendre la pose. Ensuite,<br>10 photos sont prises en<br>rafale, à raison de<br>3 images par seconde<br>(paramètres par défaut). | Un compte à rebours de<br><b>3 secondes</b> (par défaut)<br>se déclenche pour vous<br>permettre de prendre la<br>pose avant la prise de vue. | Pas de compte à rebours<br>avant la capture.                                                       |  |  |

| Prise de vue simple                                                                                                    | Rafale                                                                                                    | Retardateur                                                                                                    | Capture d'une vidéo                                                                                                    |
|----------------------------------------------------------------------------------------------------|----------------------------------------------------------------------------------------------------|----------------------------------------------------------------------------------------------------|----------------------------------------------------------------------------------------------------|
| L'image est enregistrée à<br>l'emplacement et au<br>format (jpeg) sélec-<br>tionnés par défaut, et le<br>dossier contenant les<br>images s'ouvre, affichant<br>un aperçu des photos. | Les images sont<br>enregistrées à<br>l'emplacement et au<br>format (jpeg) sélec-<br>tionnés par défaut, et le<br>dossier contenant les<br>images s'ouvre, affichant<br>un aperçu des photos.<br>Dans ce mode, Webcam<br>Station Evolution crée dans<br>sun sous-dossier « GIP » un<br>fichier GIF animé qui<br>s'ouvre automatiquement<br>pour que vous puissiez<br>visualiser l'animation<br>créée. | L'image est enregistrée à<br>l'emplacement et au<br>format (jpeg) sélec-<br>tionnés par défaut, et le<br>dossier contenant les<br>images s'affiche avec un<br>aperçu des photos. | La séquence vidéo est<br>enregistrée au format .avi<br>(par défaut), à l'empla-<br>cement sélectionné, et le<br>dossier contenant les vidéos<br>s'ouvre. |

Webcam Station Evolution au format .PDF.

# 3. COMMUNIQUER AVEC UN LOGICIEL DE MESSAGERIE INSTANTANEE VIA VOTRE WEBCAM

Votre webcam Hercules est conçue pour fonctionner avec tous les logiciels de messagerie instantanée du marché, à condition que ces derniers soient configurés pour être utilisés avec une webcam. Nous allons vous expliquer ci-après les premières étapes de paramétrage des principaux logiciels de messagerie instantanée afin que vous puissiez communiquer avec vos amis en joignant l'image à la parole.

## Dans le logiciel **Windows® Live Messenger** ou supérieur

- Lancez le logiciel Windows® Live Messenger.
- Sélectionnez Outils/Configuration audio et vidéo.
- Dans la fenêtre qui s'affiche, cliquez sur Suivant.
   Suivez les instructions affichées à l'écran.

Dans le logiciel Skype® 2.5 ou supérieur

- Lancez le logiciel Skype®.
- Sélectionnez Outils/Options.
- Dans la liste d'options à gauche, cliquez sur Vidéo.
- Sélectionnez votre webcam dans la liste.
- Cliquez sur le bouton Tester la webcam.

## 4. AGREMENTER VOS CONVERSATIONS VIDEO GRACE AUX FONCTIONS XTRA CONTROLLER EX/PRO\*

Xtra Controller EX/Pro\* vous permet d'accéder à des fonctionnalités innovantes complémentaires telles que le Travelling Zoom et les fonctions Chat and Show de Hercules. Ainsi, vous allez pouvoir utiliser votre fenêtre de conversation vidéo d'une manière totalement inédite : afficher vos vidéos ou photos une à une ou sous forme de diaporama directement dans la fenêtre principale, tout en conservant l'affichage de la conversation vidéo dans un coin de la fenêtre. Vous pourrez également ajouter une multitude d'effets à votre vidéo.

\* La version fournie peut varier selon les modèles. Xtra Controller EX ou Pro non fourni avec certains modèles.

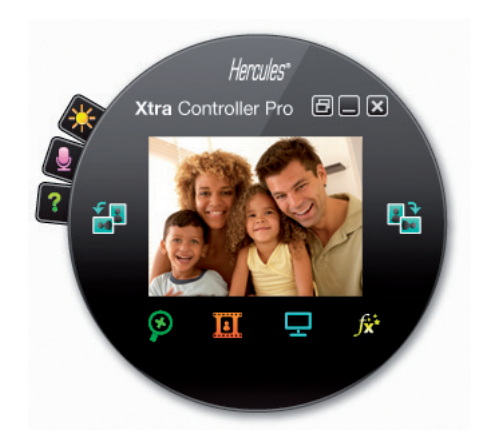

#### Travelling Zoom

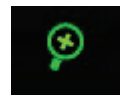

Chat and Show

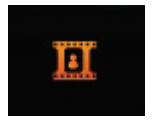

#### Montrer mon écran

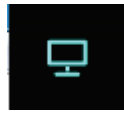

### Effets vidéo

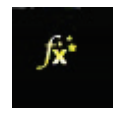

- Zoom intelligent assurant un suivi de votre visage pendant vos conversations.
- Montrer instantanément vos photos à votre correspondant sans avoir à les télécharger et tout en conservant l'affichage de la conversation vidéo dans un coin de la fenêtre.
- Montrer également vos vidéos sans avoir à les télécharger
- Diffuser vos fichiers audio au format MP3 et WAV
- Cette fonction vous permet d'afficher une zone de l'écran de votre ordinateur dans la fenêtre de conversation.

- Ajouter une multitude d'effets à votre vidéo.

Veuillez vous reporter au manuel PDF pour de plus amples informations.

## ASSISTANCE TECHNIQUE

Si vous rencontrez un problème avec votre produit, rendez-vous sur le site http://ts.hercules.com et sélectionnez votre langue. Vous aurez alors accès à différents services (Foire Aux Questions (FAQ), dernières versions du firmware) susceptibles de résoudre votre problème. Si le problème persiste, vous pouvez contacter notre support technique :

#### Par e-mail :

Pour bénéficier du support technique par e-mail, vous devez d'abord vous enregistrer en ligne. Les informations fournies vont permettre aux techniciens de résoudre plus rapidement votre problème. Cliquez sur **Enregistrement** à gauche de la page Support technique et suivez les instructions à l'écran.

Si vous êtes déjà enregistré, renseignez les champs Nom d'utilisateur et Mot de passe, puis cliquez sur Connexion.

Par téléphone (si vous n'avez pas d'accès Internet) :

| Canada                   | <b>1-866-889-2181</b><br>Gratuit                                                      | Du lundi au samedi de 7h à 14h<br>(Heure de l'Est)<br>Du lundi au samedi de 4h à 11h<br>(Heure du Pacifique) |
|--------------------------|---------------------------------------------------------------------------------------|----------------------------------------------------------------------------------------------------|
| France                   | 02 99 93 21 33<br>Numéro fixe France Telecom non<br>surtaxé.<br>Tarif selon opérateur | Du lundi au samedi de 9h à 20h                                                                               |
| Suisse                   | 0842 000 022<br>Tarif d'une communication locale                                      | Du lundi au samedi de 9h à 20h                                                                               |
| Belgique                 | 078 16 60 56<br>Tarif d'une communication nationale                                   | Du lundi au samedi de 9h à 20h                                                                               |
| Luxembourg               | <b>80028612</b><br>Gratuit                                                            | Du lundi au samedi de 9h à 20h                                                                               |
| Ilevelue of according of |                                                                                       |                                                                                                    |

Horaires et numéros de téléphone susceptibles de changer. Veuillez consulter http://ts.hercules.com pour obtenir une liste à jour.

## GARANTIE

Dans le monde entier, Guillemot Corporation S.A. (« Guillemot ») garantit au consommateur que le présent produit Hercules est exempt de défauts matériels et de vices de fabrication, et ce, pour une période de deux (2) ans à compter de la date d'achat d'origine. Si, au cours de la période de garantie, le produit semble défectueux, contactez immédiatement le Support Technique qui vous indiquera la procédure à suivre. Si le défaut est confirmé, le produit devra être retourné à son lieu d'achat (ou tout autre lieu indiqué par le Support Technique). Dans le cadre de la garantie, le consommateur bénéficiera, au choix du Support Technique, du remplacement ou de la réparation du produit défectueux. Lorsque la loi applicable l'autorise, toute responsabilité de Guillemot et ses filiales (y compris pour les dommages indirects) se limite à la réparation ou au remplacement du produit Hercules. Les droits légaux du consommateur au titre de la législation applicable à la vente de biens de consommation ne sont pas affectés par la présente garantie.

Cette garantie ne s'appliquera pas : (1) si le produit a été modifié, ouvert, altéré, ou a subi des dommages résultant d'une utilisation inappropriée ou abusive, d'une négligence, d'un accident, de l'usure normale, ou de toute autre cause non liée à un défaut matériel ou à un vice de fabrication ; (2) en cas de non-respect des instructions du Support Technique ; (3) aux logiciels non-édités par Guillemot, lesdits logiciels faisant l'objet d'une garantie spécifique accordée par leurs éditeurs.

### Copyright - Marques déposées

© Guillemot Corporation S.A. 2011. Tous droits réservés. Hercules® est une marque déposée de Guillemot Corporation S.A. Microsoft®, Windows®, Vista®, 7 et Windows® Live Messenger sont des marques ou des marques déposées de Microsoft Corporation aux États-Unis et/ou dans d'autres pays. Skype® est une marque déposée de Skype Limited. Toutes les autres marques et tous les autres noms déposés nationalement ou internationalement sont également reconnus par les présentes.

Illustrations non contractuelles. Le contenu, la conception et les spécifications sont susceptibles de changer sans préavis et de varier selon les pays.

## Déclaration de conformité aux directives de l'UE

Par la présente, **Guillemot Corporation S.A.**, Carentoir France déclare que la webcam Hercules est conforme aux exigences essentielles et aux autres dispositions pertinentes de la directive 2004/108/CE.

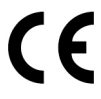

### **RECOMMANDATION RELATIVE A LA PROTECTION DE L'ENVIRONNEMENT**

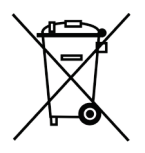

En fin de vie, ce produit ne doit pas être éliminé avec les déchets ménagers normaux mais déposé à un point de collecte des déchets d'équipements électriques et électroniques en vue de son recyclage.

Ceci est confirmé par le symbole figurant sur le produit, le manuel utilisateur ou l'emballage.

En fonction de leurs caractéristiques, les matériaux peuvent être recyclés. Par le recyclage et par les autres formes de valorisation des déchets d'équipements électriques et électroniques, vous contribuez de manière significative à la protection de l'environnement.

Veuillez consulter les autorités locales qui vous indiqueront le point de collecte concerné.